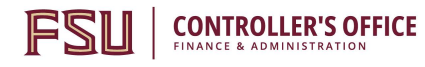

# **OMNI AR/Billing: Generating Quotes**

Detailed Business Process Guides – ABILL4

Pro-forma invoices are pdf bill images that are designed just so that you can see how the bill will look when it is invoiced. Pro forma bills do not email the customer, nor do they record AR or revenue. They are not actual invoices; they are bill images.

#### **Generating Quotes**

#### Navigate to Manual Billing

- 1. Navigate to the <u>Manual Bill Entry</u> page in OMNI Financials:
  - a. Select the Auxiliary AR/Billing tile:

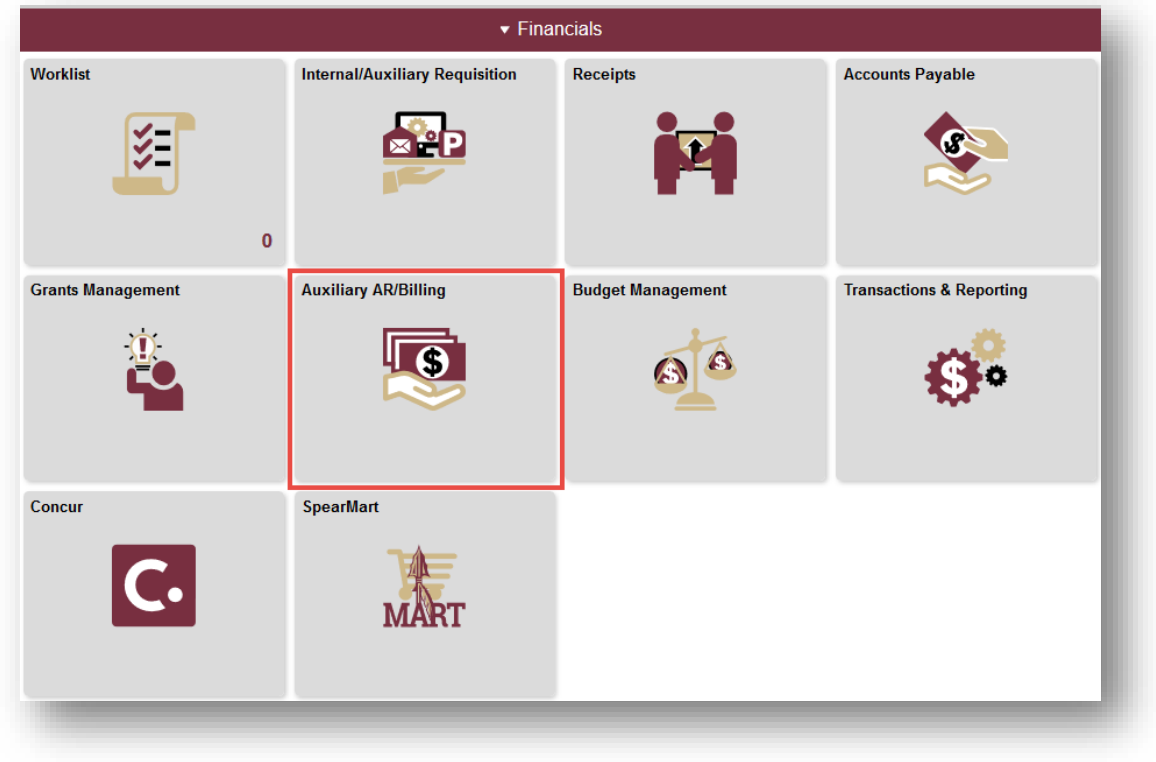

b. Select the Auxiliary Billing tile:

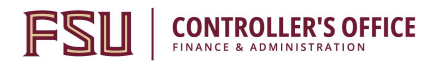

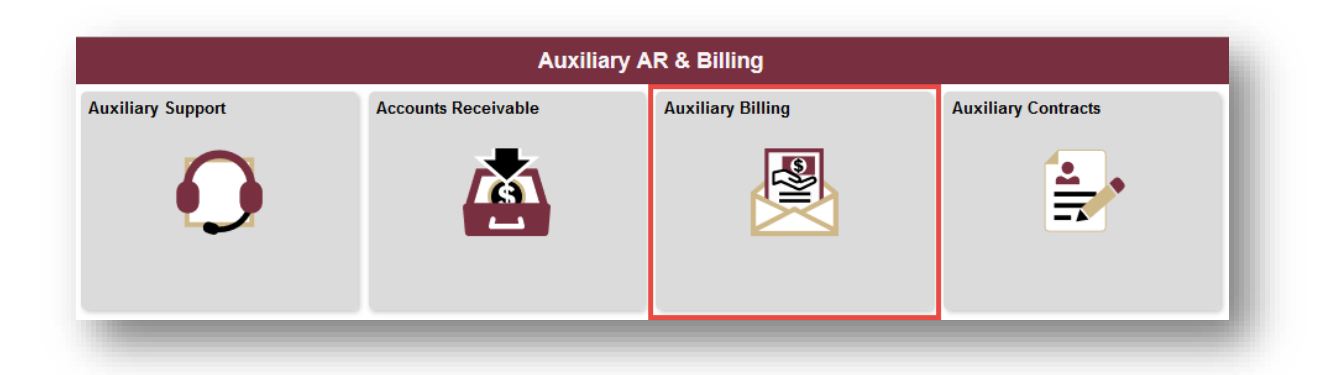

c. You will land on the Manual Bill Entry (Standard) page:

| Auxiliary AR & Billing         | Auxiliary Billing                                                                             |
|--------------------------------|-----------------------------------------------------------------------------------------------|
| 📄 Manual Bill Entry (Standard) | Bill Entry                                                                                    |
| 🔚 Bill Upload                  | Enter any information you have and click Search. Leave fields blank for a list of all values. |
| FSU Billing Upload Template    | Find an Existing Value         Add a New Value                                                |
| FSU_AUX_PO_DTL                 | ▼ Search Criteria                                                                             |
| FSU_CTRL_AUX_CUST              | Business Unit = V FSU01 Q                                                                     |

#### Add a New Bill

1. Choose the "Add a New Value" tab

| Enter any information you have and click Search. Leave fields blank for a list | of all va |
|--------------------------------------------------------------------------------|-----------|
| Find an Existing Value Add a New Value                                         |           |
| Search Criteria                                                                |           |

- Business Unit: AUX 01
- Invoice: NEXT
- Bill Type Identifier: AUX
- Bill Source: Variable
  - The Bill Source identifies the line of business that you will be billing for
- Customer: Variable
  - The Customer is the internal or external entity that you will be billing.

Office of the Controller May 2024 Questions? Contact: <u>ctl-auxiliaryaccounting@fsu.edu</u>

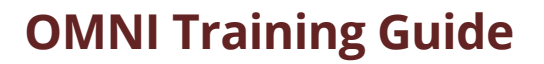

• Invoice Date: Blank

CONTROLLER'S OFFICE

- Accounting Date: Blank
- 2. To choose a Bill Source, click on the magnifying glass, then select your line of business.

|                                        | Look Up Bill Source                   |
|----------------------------------------|---------------------------------------|
| Find an Existing Value Add a New Value | Help                                  |
|                                        | SetID: AUXSH                          |
| usiness Unit AUX01                     | Bill Source: begins with 🔻            |
| voice.                                 |                                       |
|                                        | Look Up Clear Cancel Basic Lookup     |
| I Source:                              | Search Beaulta                        |
| istomer:                               | Search Results                        |
|                                        | View 100 First 🕚 1-10 of 10 🕑 Last    |
|                                        | Bill Source Description               |
| counting Date:                         | AUX003 OBS-Golf Course                |
|                                        | AUX004 OBS-Dining Services            |
|                                        | AUX005 OBS-Vending Services           |
| Add                                    | AUX006 OBS-Copier Services            |
|                                        | AUX007 OBS-Postal Services            |
|                                        | AUX008 OBS-Parking and Transportation |
|                                        | AUX009 OBS-Warehouse                  |
| an Existing Value   Add a New Value    | AUX010 OBS-Bookstore                  |
|                                        | AUX020 OBS-FSU Card                   |
|                                        | AUX021 OBS-Contracts and Admin        |

3. To choose a Customer, click on the magnifying glass, then search for and select your Customer

| Bill Entry                             | Look Up Customer                             | ×     |
|----------------------------------------|----------------------------------------------|-------|
| Find an Existing Value Add a New Value | H<br>SetID: AUXSH                            | elp 🔺 |
|                                        | Customer ID: begins with 🔻                   |       |
| Business Unit: AUX01 Q                 | City: begins with 🔻                          |       |
| Invoice: NEXT                          | Name 1: begins with 🔻                        |       |
| Bill Type Identifier: AUX Q            | Name 2: begins with 🔻                        |       |
| Bill Source: AUX008 Q                  | Customer Group: begins with 🔻                |       |
| Customer:<br>Invoice Date:             | Look Up Clear Cancel Basic Lookup            |       |
| Accounting Date:                       | Search Results                               |       |
|                                        | Only the first 300 results can be displayed. |       |

- Name 1 contains the Customer's name.
- Name 2 contains the Customer's six-digit OMNI Department ID

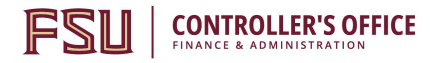

4. Once you have the Business Unit, Bill Type Identifier, Bill Source, and Customer, click on the "Add" button.

| Find an Existing      | Value Add a New Value |
|-----------------------|-----------------------|
| Business Unit:        | AUX01 Q               |
| nvoice:               | NEXT                  |
| Bill Type Identifier: | AUX                   |
| Bill Source:          | AUX008                |
| Sustomer:             | AUX1000086            |
| nvoice Date:          | 3                     |
| Accounting Date:      |                       |
| Add                   |                       |

a. Complete the Bill Header

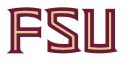

b. Most of the pertinent header information will default in. Click Save

| Header - Info 1 Line - Info | o 1               |
|-----------------------------|-------------------|
| Unit AUX01                  | Invoice NEXT      |
| Statu                       | s NEW             |
| *Тур                        | e AUX             |
| *Custome                    | r AUX1000086      |
|                             | Univ Business Adr |
| *Invoice Forn               | AUX_INV           |
| Accounting Date             | e                 |
| Remit To                    | FSU               |
| Sale                        | s AUXCSTMR        |
| Credi                       | t AUXCRA          |
| Billing Specialis           | t AUXOBS06        |
|                             | Parking & Transpo |
| Go to: Hea                  | der Info 2        |
| Notes Expr                  | ess Entry         |
| Summary Bill S              | Search            |
| Save Notify                 | Refresh           |

c. Your bill will be assigned an Invoice number and the status will be "NEW"

| Unit AUX01   | Invoice AUX00     | 000205            |
|--------------|-------------------|-------------------|
| 01-1-        | NIEW              |                   |
| Status       | NEW               |                   |
| *Type        | AUX               | Q                 |
| *Customer    | AUX1000086        | Q ✓ View Activity |
|              | Univ Business Adn | ninistrators      |
| Mayoioo Form | ALLY INIV         |                   |

5. Add Bill Lines

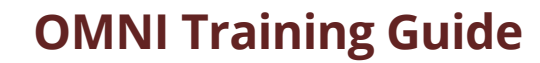

| a. Cli                  | ck on the "Line – Info 1" | tab     |                              |            |         |
|-------------------------|---------------------------|---------|------------------------------|------------|---------|
| <u>H</u> eader - Into 1 | Line - Info 1             |         |                              |            |         |
| Unit                    | AUX01                     | Bill To | AUX1000086                   | Pretax Amt |         |
| Invoice                 | AUX00000205               |         | Univ Business Administrators |            | Max Rov |
| Bill Line               |                           |         |                              |            |         |
| _                       |                           | _       |                              |            |         |

#### b. There are two methods of adding Bill Line information

i. Creating an "Ad-Hoc" product

CONTROLLER'S OFFICE

F

- 1. Type a Description
- 2. Set a Quantity
- 3. Set the Unit of Measure
  - a. Always use EA
- 4. Set the Unit Price
- 5. Click "Save" to generate the Gross Extended Amount

| Invoice  | e AUX00000205      | Univ Business / | Administrators 🔳 🛣 Max F | Rows 25 罺 🗷        |                               |   |
|----------|--------------------|-----------------|--------------------------|--------------------|-------------------------------|---|
| ill Line |                    |                 |                          | Find   View All    | First 🕚 1 of 1 🕑 Last         |   |
|          |                    |                 |                          |                    | + -                           |   |
|          | Seq                | 1 Line          |                          | Net Extended 750   | 00                            |   |
|          | Table              | O Identifier    | r 🔍                      | Description 2-Ho   | ur Parking Permit             | ) |
|          | Quantity           | 3.0000          | From Date 06/22/2016     |                    |                               |   |
|          | Unit of Measure EA | Q               | To Date 06/30/2016       |                    |                               |   |
|          | Unit Price         | 250.0000        | Line Type REV            | Accumulate         |                               |   |
|          | Gross Extended     | 750.00          | Tax Code Q               | Tax Exempt         |                               |   |
|          |                    |                 | Exempt Cert              | Q                  |                               |   |
|          | Less Discount      | 0.00            |                          |                    |                               |   |
|          | Plus Surcharge     | 0.00            |                          |                    |                               |   |
|          | Net Extended       | 750.00          |                          |                    |                               |   |
|          | VAT Amount         | 0.00            |                          |                    |                               |   |
|          | Tax Amount         | 0.00            |                          |                    |                               |   |
|          | Net Plus Tax       | 750.00          |                          |                    |                               |   |
| io to:   | Line Info 2        | Тах             | Accounting               | Discount/Surcharge |                               |   |
| lotes    | Express Entry      |                 |                          |                    | Page Series                   |   |
| ummary   | Bill Search        | Line Search     | Navigation Li            | ne - Info 1        | <ul> <li>Prev Next</li> </ul> |   |
|          | Notify Of Defrech  |                 |                          |                    | 🔲 Add 🔲 Undata Diantau        | - |
| G Save   | Nouly Reliesh      |                 |                          |                    |                               |   |

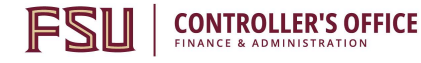

- ii. Pulling an existing product from the OMNI catalog<sup>1</sup>
   1. Click on the magnifying glass next to the Table field and choose "SP/Billing Charge ID"
  - 2. Click on the magnifying glass next to the Identifier filed to search for and select your product. You can search by product ID or Description
  - 3. The Description, Unit of Measure, and Unit Price will automatically fill in
  - 4. Set the quantity

| Unit Al<br>Invoice Al | UX01<br>UX00000205           | Bill To AUX1000086<br>Univ Business Adr | Pretax Amt<br>ninistrators 🗷 🛣 Max | 750.00 USD<br>Rows 25 😨 🗵                                                                                       |                          |
|-----------------------|------------------------------|-----------------------------------------|------------------------------------|----------------------------------------------------------------------------------------------------|--------------------------|
| Line                  |                              |                                         |                                    | Find   View All                                                                                                 | First 🕙 2 of 2 🕑 Last    |
|                       |                              |                                         |                                    |                                                                                                    | + -                      |
|                       | Seq 2                        | Line                                    |                                    | Net Extended 0.00                                                                                               |                          |
|                       |                              | Lidentifier Pl                          |                                    | Description Permit                                                                                              | Usuage Admin Fee/outsid  |
|                       | Quantity                     |                                         | From Date 06/22/2016               |                                                                                                    |                          |
|                       | Unit of Measure EA           | Q                                       | To Date 06/30/2016                 | ]                                                                                                    |                          |
|                       | Unit Price                   | 35.0000                                 | Line Type REV                      | Accumulate                                                                                                    |                          |
|                       | Gross Extende <mark>d</mark> | 0.00                                    | Tax Code                           | Tax Exempt                                                                                                    |                          |
|                       |                              |                                         | Exempt Cert                        | Q                                                                                                    |                          |
|                       | Less Discount                | 0.00                                    |                                    |                                                                                                    |                          |
|                       | Plus Surcharge               | 0.00                                    |                                    |                                                                                                    |                          |
|                       | Net Extended                 | 0.00                                    |                                    |                                                                                                    |                          |
|                       | VAT Amount                   | 0.00                                    |                                    |                                                                                                    |                          |
|                       | Tax Amount                   | 0.00                                    |                                    |                                                                                                    |                          |
|                       | Net Plus Tax                 | 0.00                                    |                                    |                                                                                                    |                          |
| o to:                 | Line Info 2                  | Тах                                     | Accounting                         | Discount/Surcharge                                                                                              |                          |
| otes                  | Express Entry                |                                         | _                                  |                                                                                                    | Page Series              |
| immary                | Bill Search                  | Line Search                             | Navigation 1                       | .ine - Info 1                                                                                                   | Prev Next                |
| Save II No            | tify C Refresh               |                                         |                                    | ſ                                                                                                    | 📕 Add 🛛 🖉 Update/Display |
|                       |                              |                                         |                                    | u de la companya de la companya de la companya de la companya de la companya de la companya de la companya de l | <u>~</u>                 |

c. To add additional lines, click on the Plus icon and repeat the steps listed above to add products

| Unit AU<br>Invoice AU | X01<br>X00000205 | Bill To | AUX1000086<br>Univ Business Administrators | Pretax Amt | Max Rows | 750.00 USD        |                    |                        |
|-----------------------|------------------|---------|--------------------------------------------|------------|----------|-------------------|--------------------|------------------------|
| ill Line              |                  |         |                                            |            |          | Find   View All   | First 🕚 2 of 2 🕑 L | ast                    |
|                       | Seq              | 2       | Line                                       |            |          | Net Extended 0.00 | C                  | Add a new row at row 2 |
|                       | Table            | Q       | Identifier                                 | Q          |          | Description       |                    |                        |

<sup>1</sup> For instructions on adding products to OMNI, please refer to the Billing Process Guide **APRODUCT1** 

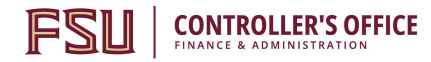

- 6. Once you have entered all your Bill lines you can generate a quote
  - a. Return to the "Header Info 1" tab
    - i. Change the Status to "QUO"

| Unit AUX01      | Invoice NEXT      |          |                | Dra                          |  |
|-----------------|-------------------|----------|----------------|------------------------------|--|
|                 |                   |          | Look Up Status |                              |  |
| Status          | NEW               | Q        |                |                              |  |
| *Туре           | AUX               | Q        | Select         | one of the following values: |  |
| *Customer       | AUX1000086        | Q        | CAN            | Canceled                     |  |
|                 | Univ Business Adr | ninistra | FNL            | Finalized Bill               |  |
| *Invoice Form   | AUX_INV           |          | HLD            | Hold Bill                    |  |
| Accounting Date |                   | 31       | INV            | Invoiced Bill                |  |
| Remit To        | FSU               |          | NEW            | New Bill                     |  |
| Sales           | AUXCSTMR          |          | OUO            | Pending Approval             |  |
| Credit          | AUXCRA            |          | RDY            | Ready to Invoice             |  |
|                 |                   |          | TMP            | Temporary Bill               |  |

- ii. Click Save.
- 1. Click on the Pro Forma icon

| Info 1              |                               |                                       |
|---------------------|-------------------------------|---------------------------------------|
| Invoice AUX00000206 | Pretax Amt                    | 750.00 US                             |
|                     |                               |                                       |
|                     | Info 1<br>Invoice AUX00000206 | Info 1 Invoice AUX00000206 Pretax Amt |

2. Click "OK" on the Message

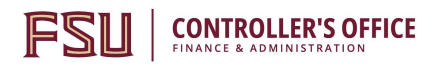

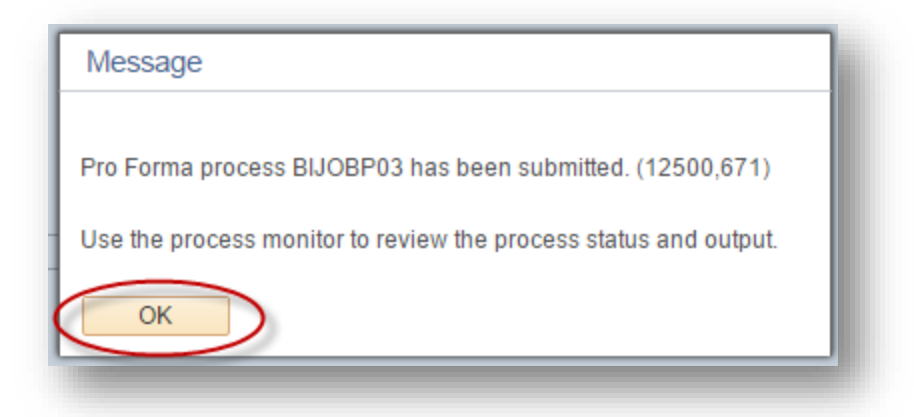

3. Use the Report Manager in the top right-hand corner of the screen to retrieve a PDF version of your Pro-Forma Invoice or Quote

| Home | Worklist | Process Monitor | Report Manager | Add to Favorites | Sign out |
|------|----------|-----------------|----------------|------------------|----------|
| nome | WORNISt  | FIGUESS MONITO  | Report Manager | Add to Pavonies  | Sign out |

a. Depending on the time of day and demands on the OMNI servers, it might take several minutes for the PDF to be generated

4. Periodically click on the "Refresh" button until you see a link for the BI\_PRNXPN01 Report

| ist Explorer A   | Administration Archives      |                          |                         |              |                     |  |
|------------------|------------------------------|--------------------------|-------------------------|--------------|---------------------|--|
| View Reports For |                              |                          |                         |              |                     |  |
| Folder           | <ul> <li>Instance</li> </ul> | to                       | Re                      | fresh        |                     |  |
| Name             | Created On                   |                          | Jast Last               | -            | 1 Hours ▼           |  |
| Reports          | Pe                           | ersonalize   Find   View | / All   🖾   🔣           | First 🕙 1-3  | of 3 🕑 Last         |  |
| Report           | Report Description           | Folder Name              | Completion<br>Date/Time | Report<br>ID | Process<br>Instance |  |
| 1 BI_PRNXPN01    | BLPRNXPN01 -                 | General                  | 06/23/16<br>2:39PM      | 4612742      | 4466058             |  |
| 2 BI_IVCEXT      | INVOICE EXTRACT<br>PROCESS   | General                  | 06/23/16<br>2:38PM      | 4612736      | 4466048             |  |
| 3 BIIVC100       | SINGLE BILL PROFORMA         | General                  | 06/23/16<br>2:27 PM     | 4612735      | 4466047             |  |

- 5. Click on the Report Link
- 6. The PDF file is located under the File List
  - a. Click on the link

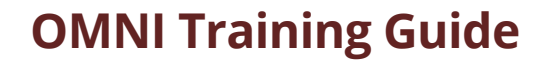

b. Depending on your browser settings, a new browser tab or window will open up with the PDF

| FSU ACCOUNTS<br>UNIVERSITY CE<br>TALLAHASSEE                                                                                                    | S RECEIVABI<br>INTER BLDG<br>FL 32306                                                                                             | LE<br>A                                                                                    |                          |                             |                     |                                   |
|----------------------------------------------------------------------------------------------------|----------------------------------------------------------------------------------------------------|--------------------------------------------------------------------------------------------|--------------------------|-----------------------------|---------------------|-----------------------------------|
| United States<br>Electronic/ACH F                                                                                                    | Payments - C                                                                                                    | ontact (850) 644-1824                                                                      |                          |                             |                     |                                   |
| or billing questions                                                                                                    | nlease call (                                                                                                    | (850) 644-0318                                                                             |                          |                             |                     |                                   |
| or onling quotient                                                                                                    | , p.0000 00 (                                                                                                    |                                                                                            |                          |                             |                     |                                   |
| ine Product                                                                                                    | Activity<br>Date                                                                                                    | Description                                                                                | Quant                    | ity UOM                     | Unit Amt            | Net<br>Amount                     |
| I (                                                                                                    | 06/30/2016                                                                                                    | Parking Permit                                                                             | 3.                       | 00 EA                       | 250.0000            | 750.00                            |
| Subt                                                                                                    | otal:                                                                                                    |                                                                                            |                          |                             | _                   | 750.00                            |
| Amo                                                                                                    | unt Due:                                                                                                    |                                                                                            |                          |                             | _                   | 750.00                            |
| Plea                                                                                                    | se include a c                                                                                                    | copy of this invoice with par                                                              | vment                    |                             |                     |                                   |
| our payment will b                                                                                                    | e automatical                                                                                                    | lv withdrawn from your der                                                                 | partment/fund within one | day of receiv               | ving this invoice.  | Thank                             |
| /01                                                                                                    |                                                                                                    | ,,, ,, ,,                                                                                  |                          | ,                           |                     |                                   |
|                                                                                                    |                                                                                                    |                                                                                            |                          |                             |                     |                                   |
|                                                                                                    |                                                                                                    | <i>Y</i>                                                                                   | -                        |                             | -                   |                                   |
| Remit To:<br>FSU ACCOUNT<br>UNIVERSITY CI<br>TALLAHASSEE<br>United States<br>Electronic/ACH I<br>For billing questions<br>OBS-Parking                 | S RECEIVAB<br>ENTER BLDG<br>FL 32306<br>Payments – C<br>s, please call<br>g and Transp                                            | BLE<br>B A<br>Contact (850) 644-1824<br>(850) 644-0318.<br>ortation                        |                          | 3                           |                     |                                   |
| Remit To:<br>FSU ACCOUNT<br>UNIVERSITY CI<br>TALLAHASSEE<br>United States<br>Electronic/ACH I<br>For billing questions<br>OBS-Parking                 | S RECEIVAB<br>ENTER BLDG<br>FL 32306<br>Payments – C<br>s, please call<br>g and Transp<br>Activity<br>Date                        | ULE<br>3 A<br>Contact (850) 644-1824<br>(850) 644-0318.<br>ortation<br>Description         | Quar                     | ntity UOM                   | Unit Amt            | Net                               |
| Remit To:<br>FSU ACCOUNT<br>UNIVERSITY CI<br>TALLAHASSEE<br>United States<br>Electronic/ACH I<br>For billing questions<br>OBS-Parking                 | S RECEIVAB<br>ENTER BLDG<br>FL 32306<br>Payments – C<br>s, please call<br>g and Transp<br>Activity<br>Date                        | HLE<br>B A<br>Contact (850) 644-1824<br>(850) 644-0318.<br>ortation<br>Description<br>TEST | Quar                     | <b>htity UOM</b><br>0.00 EA | Unit Amt<br>25.0000 | Net<br>Amount<br>500.00           |
| Remit To:<br>FSU ACCOUNT<br>UNIVERSITY CE<br>TALLAHASSEE<br>United States<br>Electronic/ACH I<br>For billing questions<br>OBS-Parking<br>Line Product | S RECEIVAB<br>ENTER BLDG<br>FL 32306<br>Payments – C<br>s, please call<br>g and Transp<br>Activity<br>Date                        | BLE<br>S A<br>Contact (850) 644-1824<br>(850) 644-0318.<br>ortation<br>Description<br>TEST | Quar                     | ntity UOM                   | Unit Amt<br>25.0000 | Net<br>Amount<br>500.00           |
| Remit To:<br>FSU ACCOUNT<br>UNIVERSITY CI<br>TALLAHASSEE<br>United States<br>Electronic/ACH I<br>For billing questions<br>OBS-Parking<br>Line Product | S RECEIVAB<br>ENTER BLDG<br>FL 32306<br>Payments – C<br>s, please call<br>g and Transp<br>Activity<br>Date<br>total:<br>punt Due: | ULE<br>3 A<br>Contact (850) 644-1824<br>(850) 644-0318.<br>ortation<br>Description<br>TEST | Quar<br>2                | <b>htity UOM</b><br>0.00 EA | Unit Amt<br>25.0000 | Net<br>Amount<br>500.00<br>500.00 |

FS

CONTROLLER'S OFFICE

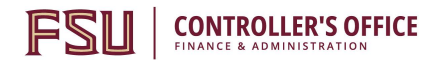

#### Generating Pro Forma Bills: Batch by Bill Source

Main Menu > Billing > Generate Invoices > Non-Consolidated > Print Pro Forma

1. Navigate to the Print Pro Forma page: Billing > Generate Invoices > Non-Consolidated > Print Pro-Forma

| Favorites  Main Menu  Billing  Generate Invoices  Non-Consolidated  Print Pro Forma           |
|-----------------------------------------------------------------------------------------------|
| Pro Forma                                                                                     |
| Enter any information you have and click Search. Leave fields blank for a list of all values. |
| Find an Existing Value         Add a New Value                                                |
| Search Criteria                                                                               |
| Run Control ID begins with v                                                                  |
| Search Clear Basic Search 🖾 Save Search Criteria                                              |
| Find an Existing Value Add a New Value                                                        |

- 2. Select the "Find an Existing Value" tab if you have previously created a Run Control. Select your Run Control from the list.
  - a. If you have not previously created a run control, create a new one by remaining on the "Add a New Value" tab and typing in the desired run control name (e.g, AUX\_PROFORMA).
- 3. On the Run Control Pro Forma tab, select the following options:
  - a. Invoice Date Option = Processing Date
  - b. Range Selection = Bill Source
  - c. From Business Unit = AUX01
  - d. To Business Unit = AUX01
  - e. Bill Source: Select your Bill Source from the drop-down box using the magnifying glass to search

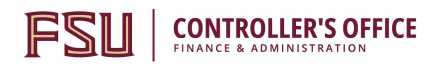

| Run Cont                | nguage English ~   | Specified Language | O Recipient's Language         |
|-------------------------|--------------------|--------------------|--------------------------------|
| election Parameters     |                    | Find   V           | /iew All First 🕚 1 of 1 🛞 Last |
| Seq Nbr 1               |                    |                    | + -                            |
| Invoice Date Option     |                    |                    |                                |
| Processing Date         |                    |                    |                                |
| O User Defined          |                    |                    |                                |
| Range Selection         |                    | From Business Unit | AUX01                          |
|                         | O Invoice ID       | To Business Unit   | AUX01                          |
| O Bill Cycle            | ○ Cust ID          | Source             |                                |
| ○ Date Bill Added       | ○ Bill Type        | L                  |                                |
| ○Range ID               | Bill Source        |                    |                                |
| O Public Voucher Number |                    |                    |                                |
|                         |                    |                    |                                |
|                         |                    |                    |                                |
| Save Return to Searc    | h Previous in List | Next in List       | Add 22 Update/Display          |

4. You may preview the bills that will Pro-Formas will be created for by clicking the yellow notebook icon:

| Lan                                                                                 | guage English ~                                           | Specified Language | O Recipient's Language                |
|-------------------------------------------------------------------------------------|-----------------------------------------------------------|--------------------|---------------------------------------|
| election Parameters                                                                 |                                                           |                    | Find   View All First 🕚 1 of 1 🛞 Last |
| Seq Nbr 1<br>Invoice Date Option                                                    |                                                           |                    | <b>+ -</b>                            |
| Processing Date Ouser Defined                                                       |                                                           |                    |                                       |
| Range Selection                                                                     |                                                           | From Busine        | ess Unit AUX01 🔍                      |
| ○ All<br>○ Bill Cycle<br>○ Date Bill Added<br>○ Range ID<br>○ Public Voucher Number | ○ Invoice ID<br>○ Cust ID<br>○ Bill Type<br>● Bill Source | To Busine          | ess Unit AUX01 Q<br>Source AUX050 Q   |

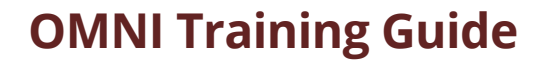

| Bills To | b Be Processed |        |            | Personalize   Find | View All   💷   📗 | First 🕚 1-9 of 29 🔍 Last       |
|----------|----------------|--------|------------|--------------------|------------------|--------------------------------|
| BI Unit  | Invoice        | Status | Customer   | Inv Layout         | Layout Type      | Bill To Media                  |
| AUX01    | AUX00013905    | NEW    | AUX1000232 | AUX                | Х                | Email Invoice as<br>Attachment |
| AUX01    | AUX00013906    | NEW    | AUX1000873 | AUX                | х                | Email Invoice as<br>Attachment |
| AUX01    | AUX00013907    | NEW    | AUX1000232 | AUX                | х                | Email Invoice as<br>Attachment |
| AUX01    | AUX00013908    | NEW    | AUX1000232 | AUX                | х                | Email Invoice as<br>Attachment |
| AUX01    | AUX00013909    | NEW    | AUX1000232 | AUX                | х                | Email Invoice as<br>Attachment |
| AUX01    | AUX00013910    | NEW    | AUX1000232 | AUX                | х                | Email Invoice as<br>Attachment |
| AUX01    | AUX00013911    | NEW    | AUX1000232 | AUX                | х                | Email Invoice as<br>Attachment |
| AUX01    | AUX00013912    | NEW    | AUX1000873 | AUX                | х                | Email Invoice as<br>Attachment |
| AUX01    | AUX00013913    | NEW    | AUX1003051 | AUX                | х                | Print Copy                     |

5. When ready, select "Run" to start the process

CONTROLLER'S OFFICE

|                                                                                  | Language English v                                               | Specified Language | ○ Recipient's Language              |
|----------------------------------------------------------------------------------|------------------------------------------------------------------|--------------------|-------------------------------------|
| ection Parameters                                                                |                                                                  | Fi                 | nd   View All First 🕚 1 of 1 🛞 Last |
| Seq Nbr 1<br>nvoice Date Option<br>Processing Date<br>User Defined               |                                                                  |                    | + -                                 |
| Range Selection                                                                  |                                                                  | From Business      |                                     |
| ○ AII<br>○ Bill Cycle<br>○ Date Bill Added<br>○ Range ID<br>○ Public Voucher Num | ○ Invoice ID<br>○ Cust ID<br>○ Bill Type<br>● Bill Source<br>ber | To Business<br>So  |                                     |

6. On the Process Scheduler Request page, select BIJOBP01 then select "Ok." You will be provided a Process Instance number.

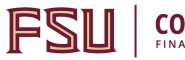

| Proces | s Scheduler Request                |                        |                              |             |                |              |
|--------|------------------------------------|------------------------|------------------------------|-------------|----------------|--------------|
|        | User ID CRAYNE                     |                        | Run Control ID               | AUX_PRO_FC  | RMA            |              |
| 5      | Gerver Name Recurrence Time Zone Q | → Run Dat<br>→ Run Tim | te 10/18/2017<br>e 3:33:05PM | 31<br>Reset | to Current Dat | e/Time       |
| Proce  | ess List                           |                        |                              |             |                |              |
| Select | Description                        | Process Name           | Process Type                 | *Туре       | *Format        | Distribution |
|        | Pre-process & Finalization         | BIIVC000               | Application Engine           | Web ~       | TXT ~          | Distribution |
|        | Proforma & Print                   | BIJOBP01               | PSJob                        | (None) ~    | (None) ~       | Distribution |
|        | Print Invoice w/SQR                | BIPJ10                 | PSJob                        | (None) ~    | (None) ~       | Distribution |
|        | Print XMLP PSA03 Invoice           | BIPJ100                | PSJob                        | (None) v    | (None) ~       | Distribution |
|        | Print Grants Invoice w/SQR         | BIPJ20                 | PSJob                        | (None) ~    | (None) ~       | Distribution |

| Run Contr                                                                           | DI ID AUX_PRO_FORMA                                       |                    | Report Manager | Process I                    |        |                 |                  |
|-------------------------------------------------------------------------------------|-----------------------------------------------------------|--------------------|----------------|------------------------------|--------|-----------------|------------------|
| Lan                                                                                 | guage English V                                           | Specified Language |                |                              | Окестр | lent's Language | Process          |
| Seq Nbr 1<br>Invoice Date Option                                                    |                                                           |                    | F              | find   View All              | First  | • 1 of 1 • Last | Instance:5147521 |
| Processing Date     Ouser Defined                                                   |                                                           |                    |                |                              |        |                 |                  |
| Range Selection                                                                     |                                                           |                    | From Business  | s Unit AUX01                 | Q      |                 |                  |
| O All<br>O Bill Cycle<br>O Date Bill Added<br>O Range ID<br>O Public Voucher Number | ○ Invoice ID<br>○ Cust ID<br>○ Bill Type<br>● Bill Source |                    | To Business    | s Unit AUX01<br>ource AUX061 | Q<br>Q |                 |                  |
| Save 🛛 🔯 Return to Searcl                                                           | n fevious in List                                         | Vext in List       | Notify         |                              |        | 📑 Add 💈         | Update/Display   |

7. Monitor your results using the Process Monitor page. Refresh as necessary. When the results are "Success" and "Posted," you may retrieve your PDF file.

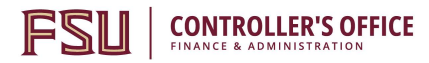

|                       |                                | Iviai        | n Menu *          | > Dilling + >  | Generate invoici | es▼≯r             | von-Consolidated                                                          |         | ma > Process | SIVIONILOI                                                           |                  |
|-----------------------|--------------------------------|--------------|-------------------|----------------|------------------|-------------------|---------------------------------------------------------------------------|---------|--------------|----------------------------------------------------------------------|------------------|
| Proce                 | ss List                        | <u>S</u> erv | er List           |                |                  |                   |                                                                           |         |              |                                                                      |                  |
| View                  | Process                        | Req          | uest For          |                |                  |                   |                                                                           |         |              |                                                                      |                  |
| U                     | ser ID CR<br>Server            | AYNE         | ~                 | Type<br>Name   | ✓ L              | ast<br>tance Froi | ~ [                                                                       | 30 Day  | 's ∽         | Refresh                                                              |                  |
| Run                   | Status                         |              | $\sim$            | Distribution S | tatus            |                   | ✓ 🗹 Save On                                                               | Refresh |              |                                                                      |                  |
| Run<br>Proc           | Status                         |              | ~                 | Distribution S | tatus            |                   | Save On Personalize                                                       | Refresh | 🔜 First      | I-10 of 10                                                           | • Last           |
| Run<br>Proc<br>Select | Status<br>ess List<br>Instance | Seq.         | ~<br>Process Type | Distribution S | Process Name     | User              | <ul> <li>Save On</li> <li>Personalize  </li> <li>Run Date/Time</li> </ul> | Refresh | Run Status   | <ul> <li>1-10 of 10</li> <li>Distribution</li> <li>Status</li> </ul> | Last     Details |

The file is ready when the Process Monitor shows Success:

| Favorit       | es 🔻                | Mai          | n Menu 🔻    | > Billing 🕶                  | > Generate Invoid     | es 🔻 > 🛛           | Non-Consolidated   Print Pro Fo   | orma > Process | s Monitor              |         |
|---------------|---------------------|--------------|-------------|------------------------------|-----------------------|--------------------|-----------------------------------|----------------|------------------------|---------|
| Proce         | ss List             | <u>S</u> erv | er List     |                              |                       |                    |                                   |                |                        |         |
| View          | Process             | Req          | uest For    |                              |                       |                    |                                   |                |                        |         |
| U<br>S<br>Run | ser ID CR<br>Server | AYNE         | ~<br>~      | Type<br>Name<br>Distribution | ✓ [<br>Q In<br>Status | Last<br>stance Fro | → 30 Da<br>m Instance To          | iys v          | Refresh                |         |
| Proc          | ess List            |              |             |                              |                       |                    | Personalize   Find   View All   🖉 | 🛛 🔜 🛛 📕        | I-10 of 10             | Last    |
| Select        | Instance            | Seq.         | Process Typ | e                            | Process Name          | User               | Run Date/Time                     | Run Status     | Distribution<br>Status | Details |
|               | 51/7521             |              | PSJob       |                              | BLIOBP01              | CRAYNE             | 10/18/2017 3:32:35PM EDT          | Success        | Posted                 | Details |

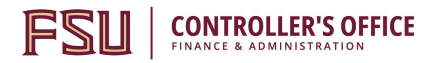

8. Retrieve the PDF file. Navigate to "Report Manager" in the upper right-hand corner of the page. Click the BI\_PRNXP01-BI\_PRNXP01.PDF file.

| OMNI Fina                          | ancials                               | QNAFI                   |                         |              |                     |                                  | Home | Worklist | Process Monitor | Report Manager |
|------------------------------------|---------------------------------------|-------------------------|-------------------------|--------------|---------------------|----------------------------------|------|----------|-----------------|----------------|
| orites 🔻 Main M                    | lenu ▼ → Billing ▼ → G                | enerate Invoices * >    | Non-Consolidated        | → Prin       | t Pro Forma >       | Process Monitor > Report Manager |      |          |                 |                |
| t Explorer Adm                     | inistration Archives                  |                         |                         |              |                     |                                  |      |          |                 | N              |
| /iew Reports For                   |                                       |                         |                         |              |                     |                                  |      |          |                 |                |
| older                              | ✓ Instance                            | to                      | Refr                    | esh          |                     |                                  |      |          |                 |                |
| Name                               | Created On                            |                         | Last                    | ~            | 8 Days              | $\sim$                           |      |          |                 |                |
| Reports                            | Persor                                | alize   Find   View All | 💷   🔣 🛛 First           | : 🕚 1-21 d   | of 21 🕑 Last        |                                  |      |          |                 |                |
| Report                             | Report Description                    | Folder Name             | Completion<br>Date/Time | Report<br>ID | Process<br>Instance |                                  |      |          |                 |                |
| 1 BISF108X                         | STANDARD FORM 1080 AND<br>1081        | General                 | 10/18/17<br>3:39PM      | 5370275      | 5147529             |                                  |      |          |                 |                |
| 2 BIGIVCPN                         | GRANTS PRINT PORTRAIT                 | General                 | 10/18/17<br>3:38PM      | 5370274      | 5147528             |                                  |      |          |                 |                |
| 3 BISLSUM                          | LANDSCAPE SUMMARIZE<br>INVOICES       | General                 | 10/18/17<br>3:38PM      | 5370273      | 5147527             |                                  |      |          |                 |                |
| 4 BI_XMLPBURST                     | INVOICE BURSTING<br>PROGRAM           | General                 | 10/18/17<br>3:37PM      | 5370289      | 5147543             |                                  |      |          |                 |                |
| 5 FSU_FPDSTAND -<br>FSU_FPDSTAND.p | FSU_FPDSTAND -<br>df FSU_FPDSTAND.PDF | General                 | 10/18/17<br>3:37PM      | 5370291      | 5147542             | _                                |      |          |                 |                |
| 6 BL_PRNXPN01 -<br>BL_PRNXPN01 pdf | BL_PRNXPN01 -<br>BL_PRNXPN01.PDF      | General                 | 10/18/17<br>3:34PM      | 5370290      | 5147533             |                                  |      |          |                 |                |

9. Click the BI\_PRNXPN01.pdf link to open your file (ensure popup blocker is disabled). A new window will appear with one pdf file containing all invoices pages for your review.

| Favorites 🔻       | Main Menu    | → Billing     | > Generate                         | Invoices 🔹 🚿 | Non-Consolidated 🕶   | > Prir |
|-------------------|--------------|---------------|------------------------------------|--------------|----------------------|--------|
|                   |              |               |                                    |              |                      |        |
| Report            |              |               |                                    |              |                      |        |
| Report ID 5370290 |              | Process Insta | Process Instance 5147533 Message L |              |                      |        |
| Name              | XMLP         | Process       | Process Type XML Publisher         |              |                      |        |
| Run Status        | Success      |               |                                    |              |                      |        |
| BI_PRNXPN01       | - BI_PRNXPN0 | 1.pdf         |                                    |              |                      |        |
| Distribution      | n Details    |               |                                    |              |                      |        |
| Distribution N    | Node SQNA    | FI Exp        | ration Date                        | 10/25/2017   |                      |        |
| File List         |              |               |                                    |              |                      |        |
| Name              |              | File          | Size (bytes)                       | Datetime Cr  | eated                |        |
| BI_PRNXPN0        | 1.pdf        | 104           | 104,497                            |              | 3:34:50.141876PM EDT | Г      |
| Distribute 1      | 0            |               |                                    |              |                      |        |
| Distribution ID   | Туре         | *             | *Distribution ID                   |              |                      |        |
| User              |              |               | CRAYNE                             |              |                      |        |

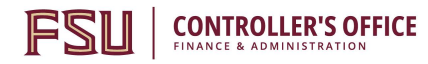

| Report Index           | × BI_PRNXPNC                   | .pdf × +                                                                                                    |                                                                               |
|------------------------|--------------------------------|----------------------------------------------------------------------------------------------------|-------------------------------------------------------------------------------|
| 🕒 🛈 🔒 https://fiqna.or | mni <b>.fsu.edu</b> /psreports | sqnafi2/5370290/BI_PRNXPN01.pdf                                                                                                    | 110%                                                                          |
| ••                     | 6 of 23                        |                                                                                                    | - + Automatic Zoom ÷                                                          |
|                        |                                | FLORIDA STATE<br>UNIVERSITY                                                                                                    | Invoice No: AUX<br>Invoice Date: 10/1<br>Page: 1 of                           |
|                        |                                | Bill To:<br>Chemistry & Biochemistry<br>075000<br>Michelle Metcalf<br>Florida State University<br>Tallahassee FL 32306<br>United States                                              | Customer Id:<br>Payment Terms:<br>Purchase Order:<br>Due Date:<br>AMOUNT DUE: |
|                        |                                | Remit To:<br>Florida State University<br>Auxiliary Accounts Receivable<br>P.O. Box 3062397<br>Tallahassee, FL 32306-2397<br>United States<br>Electronic/ACH Payments – Contact (850) | 644-1824                                                                      |
|                        |                                | For billing questions, please call (850) 645-15<br>College of Medicine<br>Line Identifier Activity Date Descri                                                                       | 76.                                                                           |